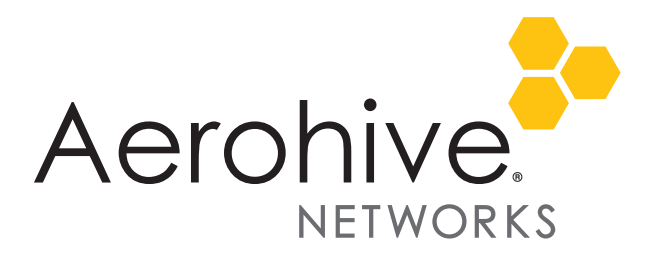

# HiveManager 6.8r6 Release Notes

Release Date: November 4, 2016

Release Versions: HiveManager 6.8r6

**Platforms supported**: AP110/120, AP121/141, AP130, AP170, AP230, AP250, AP245X, AP320/AP340, AP330/AP350, AP370/AP390, AP550, AP1130, BR100, BR200, BR200-WP, BR200-LTE-VZ, SR2024P, SR2124P, SR2048P, VPN Gateway Virtual Appliance.

## New Features and Enhancements

This release adds HiveOS 7.1r1 support for the AP130, AP130, AP230, AP250, AP550, and AP245X.

#### Changes in Behavior

With this release, HiveManager now generates an alarm log event if a HiveOS failure forces an image rollback.

#### Upgrading HiveManager Software

Aerohive supports upgrading to the 6.8r6 HiveManager software from HiveManager 5.1r2 releases or later. If your system is running an image earlier than 5.1r2, follow the steps in the 5.1r2 Aerohive release notes to upgrade HiveManager to 5.1r2 before upgrading your system to 6.8r6.

#### Upgrade HiveManager 5.1r2 or later to 6.8r6

Use the following procedure to upgrade a HiveManager standalone or HA pair.

| From                       | Action                                                                                         | То                |
|----------------------------|------------------------------------------------------------------------------------------------|-------------------|
| HiveManager 5.1r2 or later | Upgrade to HiveManager 6.8r6.                                                                  | HiveManager 6.8r6 |
| HiveOS 5.1r2 or later      | Use HiveManager running HiveManager 6.8r6 to manually upgrade managed devices to HiveOS 6.5r5. | HiveOS 6.5r5      |

#### Upgrading the HiveManager Appliance

| 1 | Back up your database as a safety precaution. Navigate to Home > Administration > HiveManager<br>Operations > Back Up Database. |
|---|----------------------------------------------------------------------------------------------------|
| 2 | Save the 6.8r6 HiveManager software file to a directory on your management system or SCP server.                                |

| Upg | Upgrading the HiveManager Appliance                                                                                                    |  |  |
|-----|----------------------------------------------------------------------------------------------------|--|--|
| 3   | Log in to HiveManager running 5.1r2 or later and then upload the 6.8r6 HiveManager software file.                                                                                                    |  |  |
|     | To update HiveManager, click <b>Home &gt; HiveManager Operations &gt; Update Software</b> , select the method to upload the HiveManager software, and then click <b>OK</b> . When the upload is complete, HiveManager automatically reboots to activate its new software.                                                                                                    |  |  |
| 4   | HiveManager periodically checks for new HiveOS firmware releases that it can download to itself<br>for distribution to managed devices. If HiveManager is connected to the Internet, it automatically<br>obtains HiveOS firmware image files for every type of managed device from the Aerohive update<br>server and HiveManager makes the image files available in about 15-30 minutes, depending on<br>how many image files it is downloading and its connection speed to the server.                                                                                                    |  |  |
|     | To update the HiveOS firmware image files manually, log back in to HiveManager, select the device or devices of the same type for which you want to update the HiveOS firmware, click <b>Update &gt; Advanced &gt; Upload and Activate HiveOS Firmware</b> , select the appropriate HiveOS image from the list for the selected device type, and then click <b>Upload</b> . If the firmware is not available in the list of HiveOS images, click <b>Add/Remove</b> and obtain the HiveOS image you want from the update server, your local directory, or SCP server. If you are managing various Aerohive device types, repeat the upload process for all your managed devices, and then reboot them to activate their new firmware. |  |  |

# Increasing Memory, CPU, and VM Param Settings for the HiveManager Virtual Appliance

Before you can upgrade a 32-bit HiveManager Virtual Appliance to 6.0 or later, you must increase the memory for it within the ESXi hypervisor to 3 gigabytes, set the number of virtual sockets for its CPU to 2, and change VM parameters to 1024 megabytes.

- ("i") Upgrading the 64-bit HiveManager Virtual Appliance to 6.0 or later does not require any changes to its default memory (4 GB), CPU (4 virtual sockets), and VM param settings (1480 MB). A new 6.8r6 installation of a 64-bit HiveManager Virtual Appliance .ova file has a new default memory size of 8 GB.
- 1. From the vSphere Client on your management system, log in to the ESXi hypervisor hosting the HiveManager Virtual Appliance whose memory you want to increase.
- 2. To check which type of system you have, select the name of the HiveManager Virtual Appliance, click **Summary**, and check whether the Guest OS indicates that it is 32 or 64 bits.

| Getting Started | Summary Resource Allocation |
|-----------------|-----------------------------|
| General         |                             |
| Guest OS:       | Other Linux (32-bit)        |
|                 |                             |

| I | Getting Started | Summary Resource Allocation |
|---|-----------------|-----------------------------|
|   | General         |                             |
| L | Guest OS:       | Other Linux (64-bit)        |

<sup>32-</sup>bit HiveManager Virtual Appliance

64-bit HiveManager Virtual Appliance

3. If it is a 32-bit system, keep the name of the HiveManager Virtual Appliance selected, click the **Console** tab, click in the console window, and then log in to the HiveManager CLI shell. If it is a 64-bit system and is still using the default settings, you are not required to change them. However, if you want to, you can increase the memory from 4 GB to 8 GB by performing the following steps.

| 1)  | Network Settings and Tools     |
|-----|--------------------------------|
| 2)  | Display System Information     |
| 3)  | Advanced Product Configuration |
| 4)  | Reboot Appliance               |
| 5)  | Shut down the System           |
| 6)  | Change CLI Shell Password      |
| 7)  | Logout of shell                |
| Ple | ease make a choice:            |
|     |                                |

- 4. To shut down the virtual appliance, enter **5** (Shut down the system) and then enter **Y** when prompted to confirm the action.
- 5. In the vSphere Client GUI, right-click the HiveManager Virtual Appliance name in the left navigation panel, and then click **Edit Settings**.
- 6. On the Hardware tab, click **Memory**, change the value in the Memory Size field to **3 GB** for a 32-bit system or up to **8 GB** for a 64-bit system, and then click **OK**. (For a 64-bit system using its default values, there is no need to change any other settings.)
- 7. For a 32-bit system, select **CPUs** from the Number of virtual sockets drop-down list, select **2**, and then click **OK**.

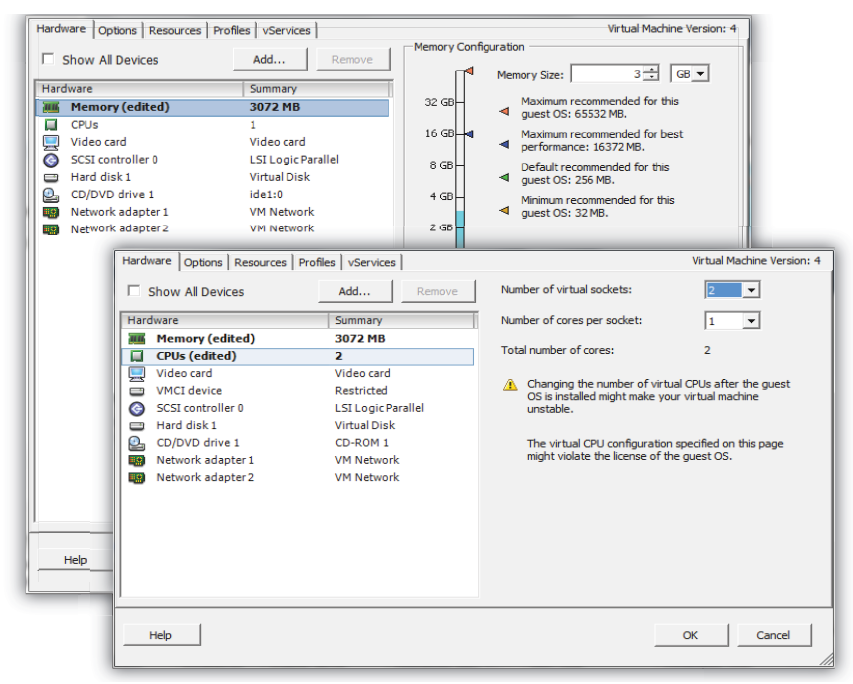

- 8. With the name of the HiveManager Virtual Appliance still selected, click Power on the virtual machine.
- 9. After the HiveManager Virtual Appliance is powered back on, click the **Console** tab, click in the console window, and log in to the HiveManager CLI shell.
- 10. Enter 3 2 2 to navigate to Advanced Product Configuration > Configure VM Params > Change VM Params, and then enter 1024 (for 1 GB).
- 11. Reboot the HiveManager Virtual Appliance to apply this setting. (You can navigate back to the home menu, and enter **4** for Reboot Appliance.)
- After the HiveManager Virtual Appliance finishes rebooting, check that it recognizes its increased memory size by returning to the console window, logging back in to the HiveManager CLI shell, and entering 2 - 4 (Display System Information > Display Hardware Information). To complete the memory upgrade procedure, check that the MemTotal value for a 32-bit system is approximately 3,000,000 KB. (The MemTotal value for a 64-bit system is approximately 8,000,000 KB.)

#### Documentation

Product documentation is still in progress at the time of these releases and is not yet available. However, the Help for HiveOS CLI commands is ready. To use the CLI Help, enter keyword-SPACE-? (for example: **gos**?). In addition, there are online CLI reference guides that provide the syntax and explanations for every command in the CLI. They also include information on accessing the CLI through console, Telnet, and SSH connections, tips on using the CLI, and some keyboard shortcuts.

#### Help System for Mobile Devices

Aerohive provides a way for you to view the Help system on a mobile device. The Aerohive Help is designed to be responsive, so in cases where viewing the Help system in a browser is inconvenient or impossible, you can view the Help content on your smart phone or tablet.

# Known Issues in HiveManager 6.8r6

The following known issue exists in the HiveOS 7.1r1 release.

| CFD-2123 | After upgrading APs to HiveManager 6.5r5 or later, attempts to establish SSH connections |
|----------|------------------------------------------------------------------------------------------|
|          | through the HiveManager SSH window does not respond, and SSH returns an error.           |

#### Addressed Issues

The following issues were addressed in the current and previous HiveManager releases.

#### Addressed Issues in HiveManager 6.8r6

| CFD-2002  | HiveManager defined the management VLAN as VLAN 1 even when a different VLAN number was specified. |
|-----------|----------------------------------------------------------------------------------------------------|
| CFD-2076  | HiveManager sometimes did not upgrade from 6.8r3 to 6.8r4                                          |
| CFD-2102  | AP121 devices did not receive the correct application signature files when upgrading from 6.6r3.   |
| CFD-2159  | APs were not being redirected to the new server after an upgrade from 6.8r4 to 6.8r5.              |
| CFD-2175  | Network policy parameters were changing arbitrarily after an upgrade to 6.8r3.                     |
| HMGR-1459 | HiveManager was not supporting a rollback in the event of an alarm.                                |
| HMGR-1470 | The CAPWAP servers were not responding.                                                            |
| HMGR-1471 | Support for HiveOS 7.1r1 for AP130, AP1130, AP230, AP250, AP550, and AP245X.                       |
|           |                                                                                                    |

#### Addressed Issues in HiveManager 6.8r5

| CFD-2032 | User logins that were identical except for letter capitilization were granting different access levels. For example a user logging in as AdamSouth@123.com was granted proper limited access based on their assigned user group, but if the same user logged in as adamsouth@123.com, they were granted full network access. |
|----------|----------------------------------------------------------------------------------------------------|
| CFD-2030 | The country code could not be changed to Canada for APs running HiveOS 6.5r4 and HiveOS 6.8r1 and HiveManager 6.8r3.                                                                                                    |

| CFD-2026  | Although HiveManager 6.5r1 was operating normally, email notifications for CAPWAP connections were taking over an hour to arrive.                                                              |
|-----------|----------------------------------------------------------------------------------------------------|
| CFD-2016  | Upgrading to HiveManager versions later then 6.2r1 caused user profiles to disappear.                                                                                                    |
| CFD-1973  | ID Manager PPSK users were unable to authenticate and instead received a "customer license has expired" message, even though the subscription was still valid.                                 |
| CFD-1955  | For IKE phase-1 configurations, the AES key length did not match between a BR200 and a HiveManager Virtual Appliance.                                                                          |
| CFD-1882  | Accented characters were appearing in customer's captive web portal as question marks (?).                                                                                                    |
| CFD-1525  | Attempts to generate a heat map sometimes displayed a "Temporarily Unavailable" page.                                                                                                    |
| HMGR-1432 | Change in behavior: With HM 6.8r6, Aerohive recommends that channel separation should be at least three times the channel width (60 MHz for 20 MHz channels, and 120 MHZ for 40 MHz channels). |

#### Addressed Issues in HiveManager 6.8r4

|   | CFD-1988  | Customers experienced high CPU usage levels after upgrading from 6.8r2 to 6.8r3.                                                    |
|---|-----------|----------------------------------------------------------------------------------------------------|
| - | CFD-1984  | When a social login SSID was configured, messages in the configuration audit were not displayed correctly.                          |
|   | CFD-1979  | The configuration audit message for the LED power-saving mode was inconsistent.                                                     |
|   | CFD-1932  | The VHM was not accessible and there were configuration errors after upgrading a HiveManager Virtual Appliance from 6.6r3 to 6.8r2. |
|   | CFD-1922  | The customer received an error message when attempting to add presence analytics APs to a retail location.                          |
|   | CFD-1128  | HiveManager displayed an incorrect number of selected APs when using filters.                                                       |
|   | HMGR-1311 | SSHv2Hello has been deprecated due to security concerns.                                                                            |
|   |           |                                                                                                    |

# Addressed Issues in HiveManager 6.8r2a

| CFD-1844 | When uploading a configuration containing changes to the LED behavior, HiveManager |
|----------|------------------------------------------------------------------------------------|
|          | 6.8r2 returned a message indicating an XML problem.                                |

## Addressed Issues in HiveManager 6.8r2

| CFD-1792 | An empty instance of major alerts were logged when major events occurred, regardless of whether major alerts were configured to be logged; however, when major alerts were configured to be logged, the empty alert was accompanied by the fully formed alert. |
|----------|----------------------------------------------------------------------------------------------------|
| CFD-1767 | HiveManager would return an empty report when a region or building was chosen instead of a specific floor to filter results.                                                                                                    |
| CFD-1758 | Client reports could not be generated for some short time periods, but were generated properly for longer time periods.                                                                                                    |

## Addressed Issues in HiveManager 6.8r1

| CFD-1574 | The letters ä, ö, ü, and $\beta$ were not rendered properly in the localized German captive web portal acceptance policy text.                                       |
|----------|----------------------------------------------------------------------------------------------------|
| CFD-1535 | HiveManager Online did not display historical client association data correctly if the requested time range exceeded three days.                                     |
| CFD-1362 | Some of the aggregated total values did not accurately reflect the arithmetic totals of the component values in the dashboard.                                       |
| CFD-1128 | HiveManager sometimes calculated the number of selected devices incorrectly when a filter was used and there were more devices selected than the page could display. |

2016 ©Aerohive Networks, Inc.

Aerohive is a U.S. registered trademark of Aerohive Networks, Inc.